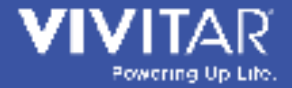

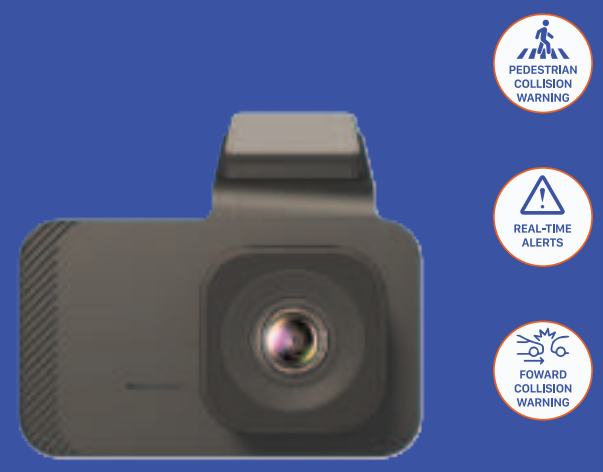

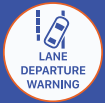

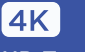

HD Two-way Dash Cam

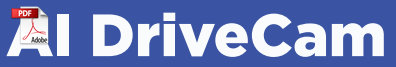

DCMAI4

# **Important Safety Precautions**

When using your Vivitar AI Drive Cam, basic safety precautions should always be followed, including the following:

1. READ ALL INSTRUCTIONS BEFORE USING YOUR DASH CAM.

2. Do not use your dash cam near water. Do not expose to any moisture or water. Clean using a dry soft cloth or paper towel.

3. Do not place your dash cam on any wet surfaces.

4. Do not allow children or the infirm to play with your dash cam without adult supervision.

5. Do not expose your dash cam to excessive heat, flames or fire.

6. Always press all buttons or switches carefully. Do not manhandle your dash cam.

7. Do not use in extremely dry environments, as this can lead to static discharge during usage.

8. Do not expose your dash cam to temperatures above 60°C. Do not expose your dash cam to direct sunlight.

9. Do not attempt to repair this product yourself. Contact a qualified service center if your dash cam is in need of service.

10. Do not drop, puncture or expose your dash cam to excessive trauma. 11. Your dash cam is not intended for commercial use.

12. Do not place near objects that generate a strong magnetic field.

13. Unplug this device when not in use for long periods of time or during lightning storms.

14. Your dash cam is intended to be used in an automobile. When installing, make sure it does not block the driver's view or any passenger's airbag deployment.

15. Do not operate your dash cam while you are driving your automobile.

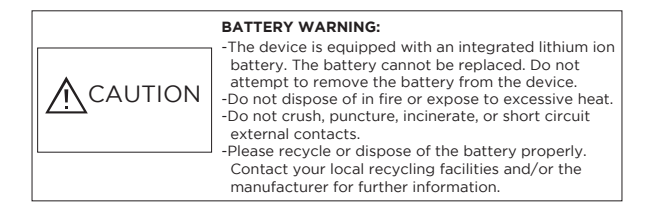

# **Table of Contents**

| Introduction, Features, Package Contents     | 3     |
|----------------------------------------------|-------|
| A Quick Look                                 | 4-5   |
| Inserting a Memory Card                      | 6     |
| Mounting to a Windshield                     | 7     |
| Powering Your Dash Cam                       | 8     |
| Exploring Your Dash Cam's Different Modes    | 9     |
| ADAS AI Mode                                 | 10    |
| ADAS AI Interface                            | 11    |
| ADAS AI Features                             | 11-12 |
| ADAS AI Mode Settings                        | 13    |
| Live Video Mode                              | 14    |
| Live Video Interface                         | 15    |
| Live Video Features                          | 16    |
| Live Video Mode Settings                     | 17-18 |
| Connecting to the VIIDURE APP                | 18    |
| Playback Mode                                | 19    |
| Transferring Photo/Video Files to a Computer | 20    |
| Button Functions                             | 21    |
| Specifications                               | 22    |
| Maintenance and Care                         | 23    |
| FCC Compliance Statement                     | 24    |
| One Year Warranty                            | 25-26 |

# Introduction

Thank you for purchasing your Vivitar AI Drive Cam, item DCMAI4. You can use your dash cam to capture high-quality video while driving. To get the best results, please read this manual first.

### Features

-3'IPS Screen/ Type-C interface/ Mount -Resolution: 4K 3840\*2160 at 30FPS -4K High Quality Video Recording -Super Night Vision -AI Smart Learns and Updates Data During Usage -Built in WiFi & GPS

# Package Contents

-Vivitar AI Drive Cam

-Car Power Cable

-User's Manual With Warranty Information

# A Quick Look

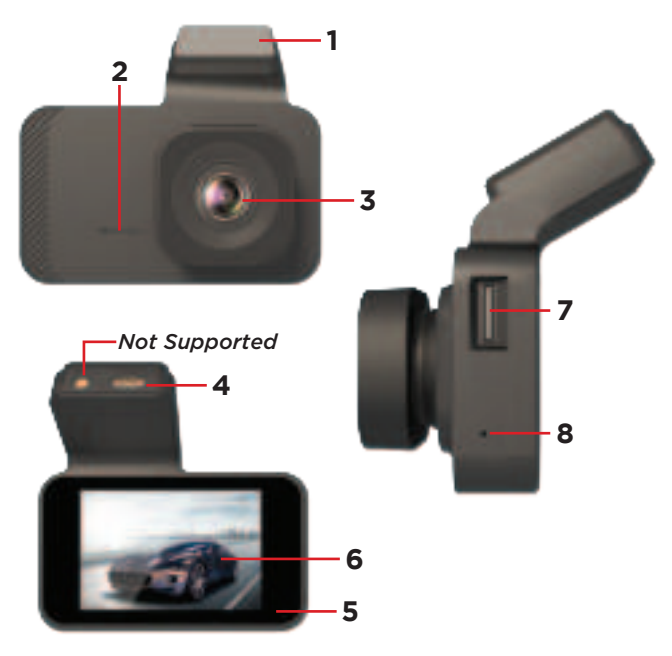

| 1 | adhesive Bracket | 5 | Indicator Light  |
|---|------------------|---|------------------|
| 2 | Speaker          | 6 | Display Screen   |
| 3 | Lens             | 7 | Memory Card Slot |
| 4 | USB Power Port   | 8 | Microphone       |

# A Quick Look

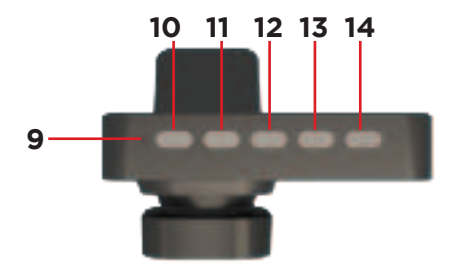

| 9  | Reset Button | 12 | Power Button |
|----|--------------|----|--------------|
| 10 | Menu Button  | 13 | Right Button |
| 11 | Left Button  | 14 | OK Button    |

# **Inserting a Memory Card**

Before using your dash cam, insert a MicroSD memory card into the memory card slot. A MicroSD card is required to store recorded photos and videos. To avoid damage, do not insert or remove a memory card while the device is ON.

Your dash cam supports MicroSD memory cards of up to 128GB. To ensure smooth performance and plenty of room for recording long journeys, use a memory card rated class 10 or above, with at least 8GB.

We do not guarantee compatibility with MicroSD cards from all manufacturers. Only use good quality MicroSD cards from reliable sources.

It is recommended to insert a new card or, if it is not new, to format the MicroSD card before first using it. Go to Live Video mode and enter the settings menu to locate the formatting option. Formatting will permanently delete all data on the memory card, so be sure to copy the data you want to keep to another storage device before formatting.

The memory card slot is spring-loaded. To correctly insert the SD Card:

1) Push the MicroSD card into the slot in the direction shown on the dash cam.

2) Push the MicroSD card until you hear a clicking sound. This indicates that the card has been inserted correctly.

To remove a MicroSD card from the memory card slot, push the edge of the card until it pops out, and then pull it from the slot.

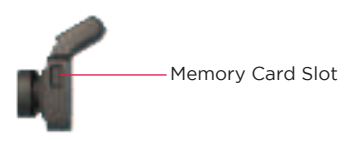

# Mounting to a Windshield

Attach the dash cam to your vehicle's windshield with the included adhesive bracket.

1. Insert a MicroSD Card into the card slot.

2. Attach the adhesive bracket to the dash cam.

3. Remove the transparent protective film from the adhesive bracket.

4. Press the adhesive bracket against the center of the windshield. Make sure that the camera is placed in a location that does not block your vision.

#### NOTES:

-Never install the camera in a location that will block your view of the road, interfere with the mirror or controls, or obstruct the airbag.

-Install the camera above the dashboard's center near the rear-view mirror to obtain the best open-field view.

-Clean the windshield area where you will mount the dash cam with an alcohol/cleaning wipe and let dry before attaching the adhesive bracket.

-Do not touch the camera's lens with your fingers. Finger grease may remain on the lens, resulting in unclear videos or snapshots. Clean the lens regularly.

-When adjusting the viewing angle, aim the front camera lens slightly towards the ground with less sky in view to reduce lens glare when your vehicle is facing the sun.

# Powering Your Dash Cam

Your dash cam relies on an external power source to operate. Your dash cam turns on and starts recording automatically when the vehicle's engine is started. When the car's engine is turned off, the dash cam will automatically save any videos recorded, and turn off shortly afterward.

#### CONNECTING TO A CAR POWER CABLE

Connect one end of the included power cable to your dash cam's USB power port. Connect the other end to a compatible AC port on your car.

Once plugged in, your dash cam turns on and starts recording automatically when the vehicle's engine is started. When the car's engine is turned off, the dash cam will automatically save any videos being recorded and turn off shortly afterwards.

Press and hold the power button for approximately 3 seconds to manually turn ON or turn OFF your dash cam. Before manually turning the dash cam off, ensure it is not recording.

**NOTE:** Your dash cam's internal battery is reserved for backing up recordings. It will turn off if not connected to an external power source shortly after turning on.

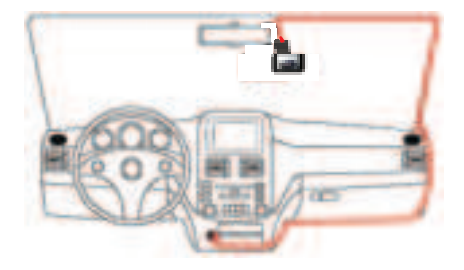

# **Exploring Your Dash Cam's Different Modes**

Your dash cam has three separate modes. To switch between modes, press the Power button repeatedly until you access the mode of your choice. You can only change modes while not recording.

Once you've reached your chosen mode, you can press the Menu button to access the settings menu for that specific mode. You can navigate settings using the Left and Right buttons. For a quick description of each mode, see below.

### ADAS AI Mode

Use this mode for the Advanced Driver-Assistance Systems.

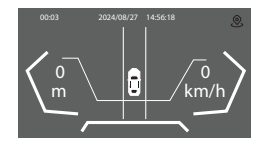

### Live Video Mode

Use this mode to view the current live footage and record.

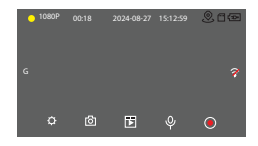

#### Playback Mode

Use this mode to view and manage photos and videos that you have already taken.

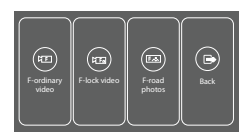

# ADAS AI Mode

ADAS AI mode allows you to record and use various features, such as Virtual Bumper, Collision Warning, and more. To enter ADAS AI mode, press the Power button repeatedly until the ADAS AI interface is displayed. ADAS AI mode can only be used in locations with a working GPS signal.

#### Preparing Your Dash Cam for Video Recording

To record with your dash cam, you must first ensure that a MicroSD memory card is inserted into the memory card slot on your dash cam.

**NOTE:** Do not attempt to insert or remove a MicroSD memory card from the memory card slot while your dash cam is recording. Doing so will cause your device to shut down and damage the MicroSD memory card.

#### **Recording Video Content**

Once your dash cam is in ADAS AI or Live Video mode, and a MicroSD memory card is in the memory card slot, you are ready to start recording video content.

When your dash cam is connected to your vehicle through the included charger while the engine has started, your dash cam will start recording. Video recording will automatically stop after your vehicle's engine has turned off.

If your dash cam does not automatically start recording when your vehicle's engine has started, you can press the OK button to start recording video. To stop recording, press the OK button again.

#### Accessing the ADAS AI Mode Settings Menu

When in ADAS AI mode, press the menu button to view the ADAS AI mode settings. The right and left buttons allow you to toggle through the various settings options. Press the OK button to enter a selection.

**NOTE:** You cannot access the settings menu while the dash cam is recording.

# ADAS Al Interface

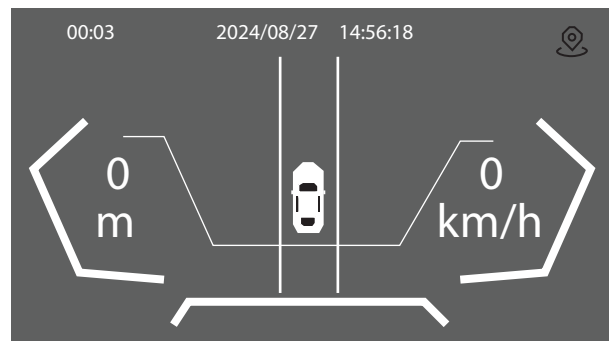

### ADAS AI Features

Your ADAS AI has multiple features that will activate under certain conditions. These features can be modified under the ADAS AI settings menu.

#### Pedestrian Collision Warning (PCW)

If the dash cam registers a pedestrian and your speed is above 10 kilometers (6.2 miles) per hour, it will display a warning.

#### Forward Collision Warning (FCW)

If the dash cam registers a car in front of you that you could collide with at your current speed, it will display a warning.

#### Virtual Bumper Warning (BCW)

If the dash cam registers a car in front of you and the vehicle is closer than two meters to you, it will display a warning.

#### Lane Departure Warning (LDW)

If the dash cam registers you changing lanes while driving above 60 kilometers (37 miles) per hour, it will display a warning.

# ADAS AI Features

### Front Departure Warning (FDW)

If the dash camera registers a car in front of you that is not moving and is within two meters, the dash camera will alert you if the car moves past two meters.

### **Record Driving Information**

In ADAS AI mode, your dash cam records information such as location, speed, and more. After downloading the files to another personal device, such as a computer or phone, you can access this information using a suitable GPS Video player such as HIT GPS Player.

### Lock Recording:

While in ADAS AI or Live Video mode, your dash camera can lock footage automatically and manually, preventing the footage from being overwritten. The footage locks automatically when the dashcam's G-sensors detect vibration.

To manually lock a video, press the Power button while recording to lock the footage, preventing it from being overwritten. Press the Power button again to set the end of the locked recording and return to normal recording mode.

# **ADAS AI Mode Settings**

When in ADAS AI mode, press the Menu button to access the ADAS AI mode settings.

| Setting                      | Description                                                               |
|------------------------------|---------------------------------------------------------------------------|
| Forward Collision Warning    | Edit the settings related to the Forward Collision<br>Warning Feature.    |
| Lane Departure Warning       | Edit the settings related to the Lane Departure Warning Feature.          |
| Pedestrian Collision Warning | Edit the settings related to the Pedestrian Collision<br>Warning Feature. |
| Front Departure Warning      | Edit the settings related to the Front Departure Warning Feature.         |
| Virtual Bumper Warning       | Edit the settings related to the Virtual Bumper Warning Feature.          |
| Calibration                  | Use to calibrate the dash camera's sensors.                               |
| Speed Unit                   | Change the current unit of measurement for speed and distance.            |

# Live Video Mode

You can record in Live Video mode. To enter Live Video mode, press the power button repeatedly until the Live Video mode interface is displayed.

#### Preparing Your Dash Cam for Video Recording

To record with your dash cam, you must first ensure that a MicroSD memory card is inserted into the memory card slot on your dash cam.

**NOTE:** Do not attempt to insert or remove a MicroSD memory card from the memory card slot while your dash cam is recording. Doing so will cause your device to shut down and damage the MicroSD memory card.

#### **Recording Video Content**

Once your dash cam is in Live Video mode or ADAS AI mode, and a MicroSD memory card is in the memory card slot, you are ready to start recording video content.

When your dash cam is connected to your vehicle through the included charger while the engine has started, your dash cam will start recording. Video recording will automatically stop after your vehicle's engine has turned off.

If your dash cam does not automatically start recording when your vehicle's engine has started, you can press the OK button to start recording video. To stop recording, press the OK button again.

#### Accessing the Live Video Mode Settings Menu

When in Live Video mode, press the menu button to view the mode's settings. The right and left buttons allow you to toggle through the various settings options. Press the OK button to enter a selection.

**NOTE:** You cannot access the settings menu while the dash cam is recording.

# Live Video Interface

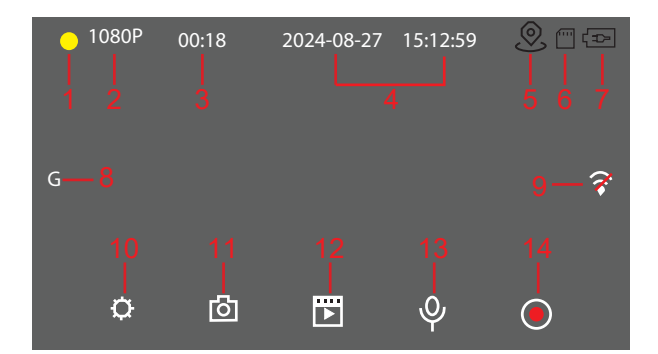

- 1. Lock Video
- 2. Resolution
- 3. Recording Time
- 4. Time & Date
- 5. GPS
- 6. Memory Card Status
- 7. Battery Status

- 8. G Sensor
- 9. Wifi Status
- 10. Menu
- 11. Take Picture
- 12. Mode Change
- 13. Enable/Disable Microphone
- 14. Enable/Disable Recording

# Live Video Features

#### Lock Recording:

While in Live Video mode and during recording, your dash cam can lock footage automatically and manually, preventing the footage from being overwritten. The footage locks automatically when the dash cam's G-sensors detect vibration.

To manually lock a video, press the Power button while recording to lock the footage, preventing it from being overwritten. Press the Power button again to set the end of the locked recording and return to normal recording mode.

#### Photo Capture:

While in Live Video mode press the Left button button to capture a photo.

#### GPS Info Menu:

While in Live Video mode press and hold the Right button to open the GPS Info menu. This menu shows the current GPS strength, location, speed, direction, and time. To leave this menu press the Menu button.

#### Parking Guard/Monitor:

To use this feature, your dash cam must be connected directly to your car's battery through an ACC hardwire kit.

By default, this setting is off. To activate the parking monitor mode, follow the steps below:

1. Make sure the dash cam is not recording.

2. Press the settings button and enter the settings menu.

3. Use the Left and Right buttons to navigate the menu and select the parking monitor setting. Press the OK button to confirm.

# Live Video Mode Settings

When in Live Video mode, press the Menu button to access the Live Video mode settings.

| Setting            | Description                                                                                                 |
|--------------------|----------------------------------------------------------------------------------------------------|
| Resolution         | 4K 2K 1080P                                                                                                 |
| Loop Record        | Set the length of each video file.<br>1 minute / 3 minutes / 5 minutes                                      |
| G-Sensor           | Set the G-Sensors Vibration Sensitivity.<br>OFF/High/Middle/Low                                             |
| Parking Monitoring | Activate or Deactivate the parking monitor system.<br>Requires installation with a ACC hardwire kit.        |
| Wifi Setting       | Display the local WIFI name and password and turn WIFI<br>ON/OFF.                                           |
| Screen Saver       | Set the automatic screen saver timer.<br>OFF/1 minute/3 minutes/5 minutes.                                  |
| Sound Record       | Set if sound is recorded when saving video files.<br>OFF/ON.                                                |
| Key Tone           | Set if the buttons on the dash camera play a sound when pressed.<br>OFF/ON                                  |
| Exposure           | Set the exposure.<br>-3/-2/-1/0/+1/+2/+3                                                                    |
| White balance      | Set the white balance.<br>Off/ Sunlight/ Cloudy day/ Tungsten Lamp/ Florescent<br>lamp.                     |
| Anti Flicker       | 50HZ/60HZ                                                                                                   |
| Language           | English                                                                                                    |
| Auto Power OFF     | Set when the dash camera automatically shuts off<br>without any input.<br>OFF/1 minute/3 minutes/5 minutes. |
| Time Setting       | Set the current date and time.<br>Year/Month/Day/Hour/Minute/Seconds                                        |
| Format             | Format the currently installed memory card.<br>Cancel/Confirm.                                              |

# Live Video Mode Settings

| Setting | Description                                                     |
|---------|-----------------------------------------------------------------|
| Default | Restore the dash camera to default settings.<br>Cancel/Confirm. |
| Version | Displays the current version of the dash camera.                |

# Connecting to the VIIDURE APP

You can connect to the VIIDURE App to view current recordings and transfer videos from the camera, to your phone.

To download, search for VIIDURE on the Google Play or Apple App Store. You can also scan the following QR code.

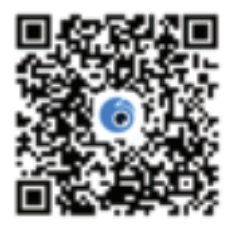

Open the Camera's Live Video Settings and navigate to WiFi Settings. In WiFi settings press "Open". The camera's WiFi and password should be displayed.

When the app is downloaded, open it and press "connect camera." The app will take you to your settings page. Navigate to WiFi. Connect to the camera's WiFi and put in the WiFi password.

Once connected, the app will show a live camera feed. You can pause and enable recording, take a photo, download files from your camera, and change the settings.

# Playback Mode

If your dash cam is powered and not recording, you can view the photos or videos you have already taken by entering playback mode.

To enter playback mode, press the Power button while in Live Video mode.

Press the Left and Right buttons to navigate through recorded videos and photos. Press OK to play/pause a recorded video or select a photo.

#### Accessing the Playback Mode Settings Menu

When in playback mode, press the Menu button to view the Playback mode settings. The Left and Right buttons allow you to toggle through the various settings options. Press OK to enter a selection.

**IMPORTANT NOTE:** You cannot access the settings menu while recording or playing a video

| Setting        | Description                                                                                                    |
|----------------|----------------------------------------------------------------------------------------------------|
| Lock Current   | Allows you to lock the current photo/video being<br>displayed. Locked files cannot be deleted unless<br>unlocked.   |
| Unlock Current | Allows you to unlock the current photo/video being<br>displayed. Locked files cannot be deleted unless<br>unlocked. |
| Delete Current | Allows you to delete the current photo/video being displayed.                                                       |
| Main Interface | Returns the camera to Live Video Mode.                                                                              |
| Lock All       | Allows you to lock all photo/videos. Locked files cannot<br>be deleted unless unlocked.                             |
| Unlock All     | Allows you to unlock all photo/videos. Locked files<br>cannot be deleted unless unlocked.                           |
| Delete All     | Allows you to delete all files. WARNING: Files deleted<br>may not be recoverable.                                   |

#### **Playback Mode Settings**

# Transferring Photo/Video Files to a Computer

Follow the steps below to transfer your photo and video files from your camera to a computer.

### WINDOWS USERS

1. Make sure the dash cam is turned off. Then, remove the MicroSD card from the card slot.

2. Place the MicroSD card into a card reader or memory card slot on your device (if applicable).

3. Connect the card reader to your computer.

4. A window appears on your computer with a list of options, select "Open folder to view files".

5. Open the new folder to view the media files.

6. Select the media files that you want to transfer and copy the files from this folder onto your computer. Another option is to select the files and choose 'Copy' from the Edit menu. Then select a folder and choose 'Paste' from the Edit menu.

 We recommend that you copy the photos into the Pictures/My Pictures folder and the videos into the Videos/My Videos folder.
Do not disconnect the card reader during the transfer. Doing so will cancel the transfer of any files on their way to your computer and potentially cause damage to your devices.

#### MAC OS USERS

1. Make sure the dash cam is turned off. Then, remove the MicroSD card from the card slot.

2. Place the MicroSD card into a card reader or memory card slot on your device (if applicable).

3. Connect the card reader to your computer.

4. The camera's device icon appears on the desktop.

5. Click on the device icon and open the new folder to view the media files.

6. Select the files and drag them onto your computer. Optionally, select the files and choose 'Copy' from the Finder's Edit menu. Then select a folder and choose 'Paste' from the Edit menu.

7. We recommend that you copy the photos into the Pictures folder and the videos into the Movies folder.

8. Do not disconnect the cable during transfer. Doing so will cancel the transfer of any files on their way to your computer.

## **Button Functions**

#### Power Button

FUNCTION 1: Powers Dash Cam On or Off Press and hold the button to turn ON the dash cam and enter video capture mode. To turn it OFF, press and hold the button again. The device will automatically save any recorded files and setting information, then power down. FUNCTION 2: Changing Modes Press the button to change between the different modes. FUNCTION 3: Lock Recording While in ADAS AI or Live Video mode, press the button to lock/unlock the current recording. FUNCTION 4: Exit A Setting While in a setting menu press this button to exit the current selected setting.

#### OK Button

FUNCTION 1: Recording Video While in ADAS AI or Live Video mode, press the button to start recording a video. Press the button again to stop recording. FUNCTION 2: Playback While in playback mode, press the button to start/stop video playback. FUNCTION 3: Enter A Setting The button also works as an "enter" button and "save" function under the recording or playback menus.

#### Menu Button

FUNCTION 1: Enter Menu Press the button to enter the current modes menu. FUNCTION 1: Exit GPS Info Press the button to exit the GPS Info menu.

#### Left Button

FUNCTION 1: While in any menu, press the button to choose the previous option. FUNCTION 2: In playback mode, press the button to choose between files. Press and hold for a fast rewind. FUNCTION 3: Take a Photo Press the button to take a photo.

#### **Right Button**

FUNCTION 1: While in any menu, press the button to choose the next option. FUNCTION 2: While in playback mode, press the button to choose between files. Press and hold for fast forward. FUNCTION 3: Mute/Unmute In Live Video mode press the button to mute and unmute audio. FUNCTION 4: Display GPS Info In Live Video mode, press and hold the button to display the GPS Info menu.

#### **Reset Button**

If your dash cam is not working properly, press and hold this button using a paper clip or pin to reset it.

# Specifications

| Screen                                                 | 3.0 Inch                                                                            |          |  |
|--------------------------------------------------------|-------------------------------------------------------------------------------------|----------|--|
| Video Resolution                                       | 4K 30FPS                                                                            |          |  |
| Loop Recording                                         | 1 / 3 / 5 Minutes                                                                   |          |  |
| View Angle                                             | FOV(D)138°                                                                          |          |  |
| GPS                                                    | Included                                                                            |          |  |
| WIFI                                                   | Included                                                                            |          |  |
| G-Sensor Lock                                          | Supported                                                                           |          |  |
| Parking Mode                                           | Requires a ACC Hard Wire Kit (Not<br>Included)                                      |          |  |
| Audio Recording                                        | Built-in Microphone                                                                 |          |  |
| Storage                                                | MicroSD Card (Class 10, up to 128 GB)                                               |          |  |
| USB Interface                                          | Туре С                                                                              |          |  |
| ADAS Function                                          | Included                                                                            |          |  |
| Front Camera Sensor SC401AI                            |                                                                                     | SC401AI  |  |
| Incident Detection                                     |                                                                                     | Included |  |
| Automatically<br>Start Recording<br>when Powered<br>ON | Ye                                                                                  | 5        |  |
| System<br>Requirements                                 | Windows XP (SP3), Vista (SP1),<br>Windows 7 or higher: MAC OSX v10.5.x<br>and above |          |  |

## Maintenance and Care

Before using your dash cam, inspect the ports to ensure that they are free of dust and debris before inserting any cables.

-Use a soft cloth to clean your dash cam. Never use harsh chemicals or detergents. Make sure your dash cam is dry before using it.

-When your dash cam is not used, it should be stored in a cool, dry place.

-Never tug or yank on the power cable while it is connected to your dash cam. Connect and disconnect all cables as carefully as possible.

-Never expose your dash cam to extremely high temperatures, extreme cold, high humidity, or excessive moisture or water.

Please recycle or dispose of your dash cam properly according to your municipality's laws and rules. For further information, contact local recycling facilities and/or the manufacturer of your dash cam.

# **One Year Warranty**

This warranty covers the original consumer purchaser only and is not transferable.

This warranty covers products that fail to function properly UNDER NORMAL USAGE, due to defects in material or workmanship. Your product will be repaired or replaced at no charge for parts or labor for a period of one year.

#### What Is Not Covered by Warranty

Damages or malfunctions not resulting from defects in material or workmanship and damages or malfunctions from other than normal use, including but limited to, repair by unauthorized parties, tampering, modification or accident.

#### To Obtain Warranty Service and Troubleshooting Information:

Call 1-800-592-9541 or visit our website at www.vivitar.com.

To receive Warranty service along with the name and address of an authorized product service center, the original consumer purchaser must contact us for problem determination and service procedures. Proof of purchase in the form of a bill of sale or receipted invoice, evidencing that the product is within the applicable Warranty period(s), MUST be presented in order to obtain the requested service. It is your responsibility to properly package and send any defective products along with a dated copy of proof of purchase, a written explanation of the problem, and a valid return address to the authorized service center at your expense. Do not include any other items or accessories with the defective product. Any products received by the authorized service center that are not covered by warranty will be returned unrepaired.

### **One Year Warranty**

NO WARRANTIES, WHETHER EXPRESS OR IMPLIED, INCLUD-ING. BUT NOT LIMITED TO, ANY IMPLIED WARRANTIES OF MERCHANTABILITY OR FITNESS FOR A PARTICULAR PURPOSE, OTHER THAN THOSE EXPRESSLY DESCRIBED ABOVE SHALL APPLY, DISTRIBUTOR FURTHER DISCLAIMS ALL WARRANTIES AFTER THE EXPRESS WARRANTY PERIOD STATED ABOVE, NO OTHER EXPRESS WARRANTY OR GUARANTY GIVEN BY ANY PERSON. FIRM OR ENTITY WITH RESPECT TO THE PRODUCT SHALL BE BINDING ON DISTRIBU-TOR. REPAIR, REPLACEMENT, OR REFUND OF THE ORIGINAL PURCHASE PRICE - AT DISTRIBUTOR'S SOLE DISCRETION -ARE THE EXCLUSIVE REMEDIES OF THE CONSUMER. IN NO EVENT WILL DISTRIBUTOR, ITS MANUFACTURERS, OR SAKAR INT, BE LIABLE FOR ANY INCIDENTAL, DIRECT, INDIRECT, SPECIAL, PUNITIVE OR CONSEQUENTIAL DAMAGES (SUCH AS, BUT NOT LIMITED TO, DAMAGES FOR LOSS OF PROFITS, BUSINESS. SAVINGS, DATA OR RECORDS) CAUSED BY THE USE, MISUSE OR INABILITY TO USE THE PRODUCT. EXCEPT AS STATED HEREIN, NO OTHER WARRANTIES SHALL APPLY, NOTWITH-STANDING THE FOREGOING, CONSUMER'S RECOVERY AGAINST DISTRIBUTOR SHALL NOT EXCEED THE PURCHASE PRICE OF THE PRODUCT SOLD BY DISTRIBUTOR. THIS WARRANTY SHALL NOT EXTEND TO ANYONE OTHER THAN THE ORIGINAL CONSUMER WHO PURCHASED THE PRODUCT AND IS NOT TRANSFERABLE.

Some countries, states or provinces do not allow the exclusion or limitation of incidental or consequential damages or allow limitations on warranties, so limitation or exclusions may not apply to you. This warranty gives you specific legal rights, and you may have other rights that vary from state to state or province to province. Contact your authorized retailer to determine if another warranty applies. This product is manufactured, distributed and sold by SAKAR International, Inc. All other trademarks are the property of the respective owner, who has not sponsored, endorsed or approved this product.

# VIVITAR<sup>®</sup> Powering Up Life.

# VIVITAR

© 2024 Sakar International 195 Carter Drive Edison, NJ 08817 Support: 800 592 9541 www.vivitar.com

Keep All Relevant Information for Future Reference.

\* All brand, product names and logos are trademarks or registered trademarks of their respective companies.

#### FCC Warning

This device complies will used 11 of the FCC Rules. Operation is unliqued to the following law consiliance. (1) This device may not cause framelial electromeses, and (2) this device must assumpt any interformers maximum, excluding informations fluid new cause understand approxime.

Any Changes or modifications not expressly approved to the party responsible for compliance-could work the user's authority to operate the equipment.

Note: The supported has have been and hard to comply with has initis to a close of signal device, appared in part of 14 mics. Tables, Town where we support a provide maximum provides appared in part of 14 mics. Tables, Town where the maximum provides come, and can waited appared hardwares to an evaluation implicition. The supported generated sources and can waited bit frequency requires and it for including close and in an evaluation with its includences may appear hardware interfaces in the sub-communication. Networks, Team is not parameter that interfaces and the including sources and the interfaces of the sub-communication of the interfaces of the interface mapping, which can be intermediate. The supported of star is a parameter for a sub-common mapping, which can be intermediated by target to example of the local, the sum is non-compared by the top mapping.

Election) or relocate the receiving antenna-

increase the aquaration between the equipment and receiver.

Connect the equipment into an outful on a circuit different itom that to which the measure is connected.

Consult the dealer or an experienced subsyTV instruinian for help.

This equipment complex with VC solution exposure limits we fault for an executivable environment, This equipment about the installed and operated with minimum defance. Since between the cadatter its provides.